## **INSERIMENTO ACCOUNT PER E-MAIL**

### IMPOSTAZIONI PER INDIRIZZO MAIL GOOGLE (xxxx@gmail.com)

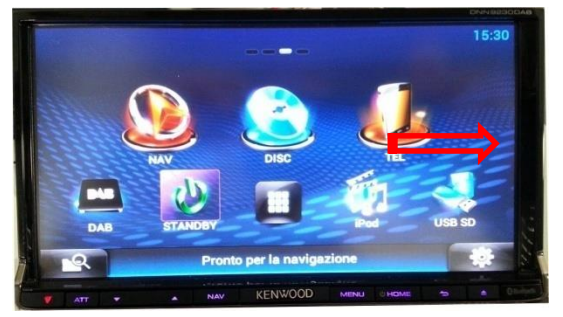

1- Dalla schermata principale, scorrere tra le varie schermate .....

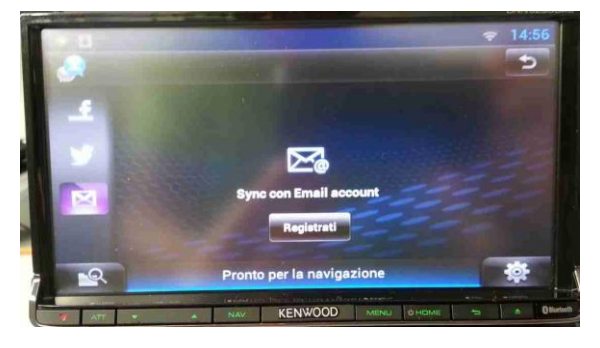

### 3- Premere "Registrati"

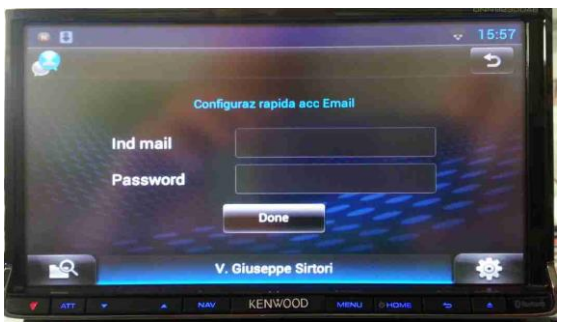

5- Premere "Gmail"

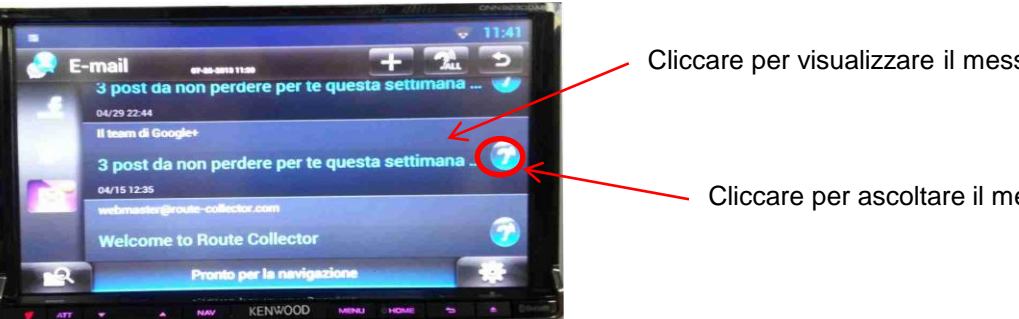

7- si avrà l'accesso alla posta

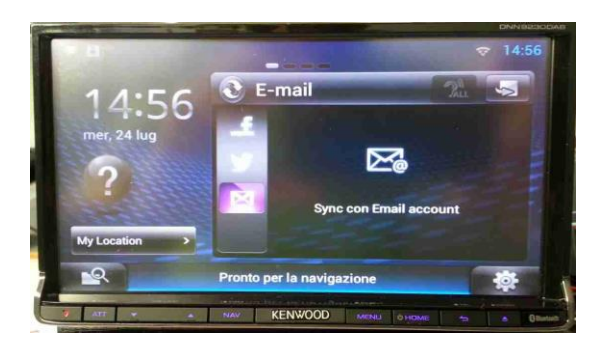

2- fino a visualizzare quella delle E-mail

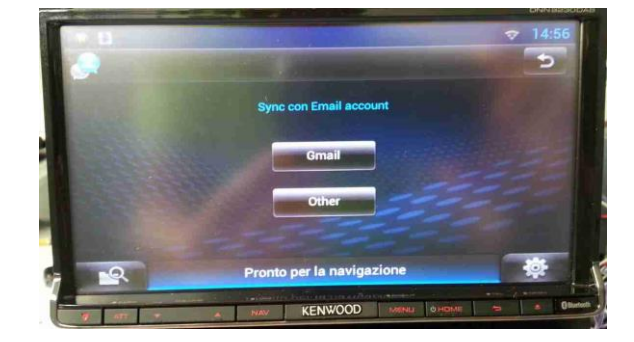

4- Premere "Aggiungi Account"

|       |          | DNNE:200A                |
|-------|----------|--------------------------|
|       |          | 16:06                    |
|       |          | •                        |
|       | Con      | figuraz rapida acc Email |
|       | Ind mail | XXXXXX @gmail.com        |
|       | Password |                          |
|       |          | Done                     |
| 2     | Pro      | into per la navigazione  |
| W Att | * * NAV  |                          |

6- inserire indirizzo e password

Cliccare per visualizzare il messaggio

Cliccare per ascoltare il messaggio

# **JVCKENWOOD**

### **INSERIMENTO ACCOUNT PER E-MAIL**

#### IMPOSTAZIONI PER INDIRIZZO MAIL POP3 O IMAP

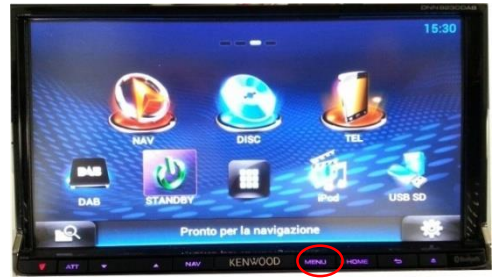

1- Dalla schermata principale, premere "Menu"

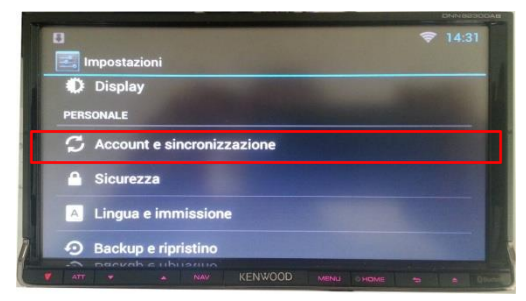

3- Premere "Account e sincronizzazione"

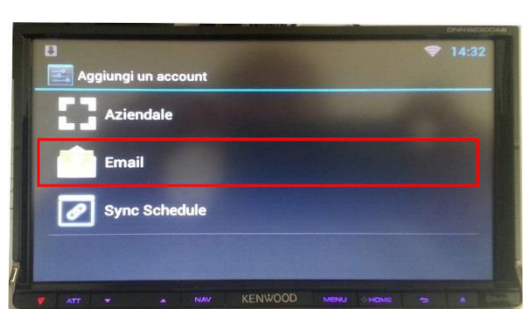

5- Premere "Email"

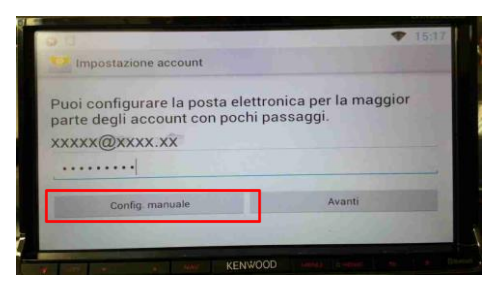

7- Premere "Config. Manuale"

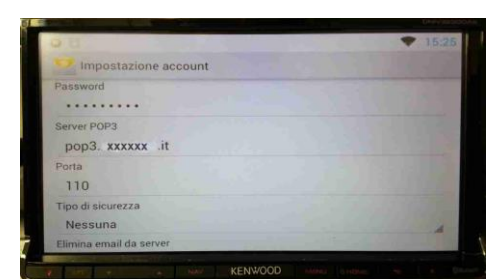

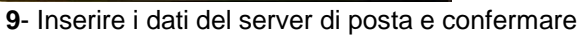

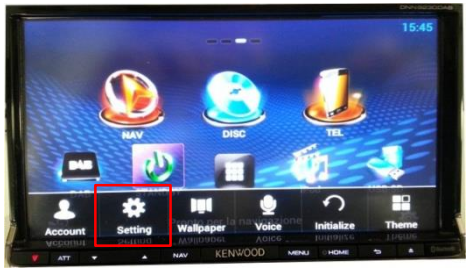

2- Premere "Setting"

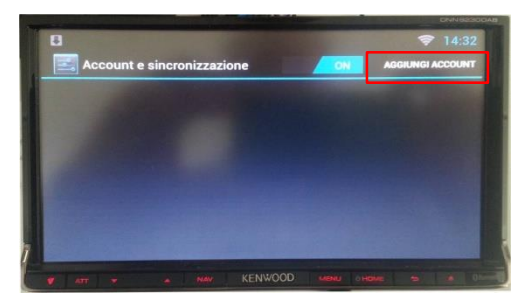

4- Premere "Aggiungi Account"

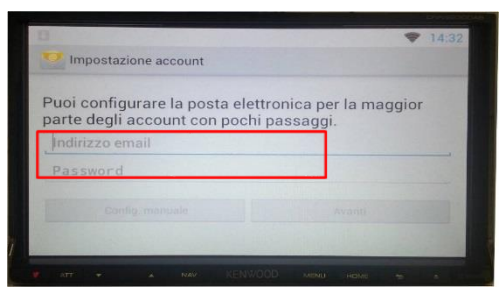

6- Inserire mail e password di posta

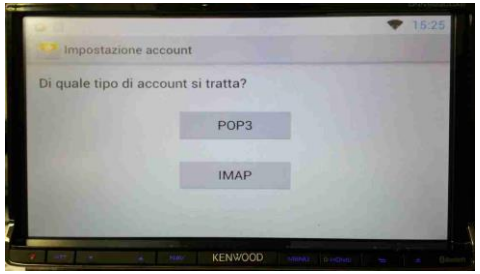

8- Selezionare il tipo di account

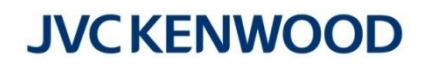